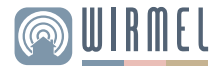

# Manual Uruario Sensor de movimiento **PIR-100H**

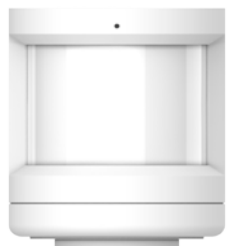

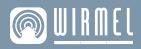

Te damos la bienvenida a tu hogar inteligente, nuestro compromiso es facilitarte el día a día. Te invitamos a leer cuidadosamente el manual de usuario para el uso correcto de este producto.

## Descripción del producto

El sensor de movimiento humano utiliza tecnología de infrarrojo para detectar el movimiento de personas o animales en el entorno y funciona junto con otros dispositivos para diseñar e implementar escenarios de aplicaciones inteligentes. Para este dispositivo es necesario para su funcionamiento el Hub ZIG-100

#### JENJOR DE MOVIMIENTO PIR-100H / MANUAL DE UJUARIO

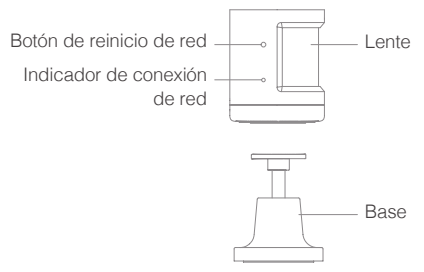

### Preparación para el uso

1. Asegúrese que el teléfono móvil esté conectado a Wi-Fi

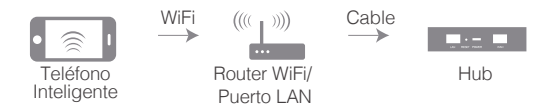

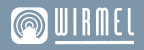

Asegúrese que el sensor de movimiento esté dentro de la cobertura de la red ZigBee del Hub, para garantizar una conexión efectiva entre el producto y la app.

\* Asegúrese de que el hub ZigBee esté conectado a su red a través del cable LAN al router.

2. Descargue la aplicación TuyaSmart desde App Store o Google Play.

Si está descargando la aplicación por primera vez, presione "Registrar" y registre su cuenta de usuario.

## Configuración internet

Conecte el dispositivo a la fuente de alimentación mientras se asegura de que el teléfono esté conectado a la red y que la puerta de enlace inteligente se haya agregado correctamente;

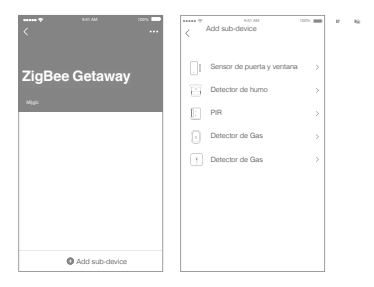

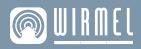

Abra la aplicación y toque el dispositivo Hub → "Agregar sub-dispositivo" en la pantalla "Puerta de enlace inteligente". Luego, seleccione "Sensor de puertas y ventanas" o "PIR".

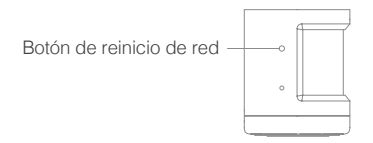

Mantenga presionado el botón de reinicio durante 5 segundos, hasta que la luz indicadora de la red comience a parpadear. Siga las instrucciones de la aplicación para agregar el dispositivo.

Cuando el dispositivo ha sido correctamente agregado a la aplicación, podrás encontrarlo en el listado de dispositivos que posees. Si no encuentra su dispositivo entre las opciones, seleccione "LED already blink" o "Dispositivo parpadeando". Buscará de manera automática los dispositivos que funcionan con ZigBee.

## Especificaciones del producto

| Modelo                      | PIR-100H                        |
|-----------------------------|---------------------------------|
| Distancia de<br>detección   | 7 metros                        |
| Ángulo de detección         | 170°                            |
| Temperatura de<br>operación | -10°C - 45°C                    |
| Humedad en<br>operación     | 10%-90% RH(Sin<br>condensación) |
| Conexión wireless           | ZigBee                          |

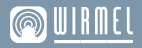

### Advertencia

El PIR se debe instalar en interiores. Su tasa de falsa alarma tiene una gran relación con la ubicación y el modo de instalación. La correcta instalación debe cumplir las siguientes condiciones:

1. El PIR debe estar a 1.6-1.8 m por encima del suelo.

 El PIR debe mantenerse alejado del aire acondicionado, refrigeradores, estufas y otros lugares que sean sensibles a los cambios en la temperatura del aire.

3. No bloquee con muebles, bonsáis grandes u otras obstrucciones el rango de detección del PIR.

4. El PIR no debe estar directamente en la ventana, o la perturbación del flujo de aire caliente y el movimiento humano fuera de la ventana podrían causar una falsa

#### JENJOR DE MOVIMIENTO PIR-100H / MANUAL DE UJUARIO

alarma. En estos casos será mejor utilizar una cortina. El PIR tampoco deberá ser instalado en un lugar que tenga fuertes flujos de aire.

 Ajuste la posición de instalación y dirección de PIR de acuerdo con y el sonido de los pasos de personas para que éste funcione en su estado más sensible.

#### Vincular Alexa

Para enlazar la cuenta de "TuyaSmart" a "Alexa".

Seleccione su aplicación de "Alexa", presione "Skills" en el menú

Busque y seleccione la opción "TuyaSmart" e ingrese a su cuenta.

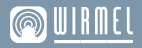

#### Vincular Google Home

Para enlazar la cuenta de "TuyaSmart" a "Google Home".

Seleccione su aplicación de Google Home, presione el botón "+"

Seleccione la opción "Configurar dispositivo"

Seleccione la opción "Funcione con Google"

Agrega la aplicación TuyaSmart

Confirme autorización y siga las instrucciones

#### JENJOR DE MOVIMIENTO PIR-100H / MANUAL DE UJUARIO

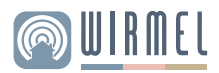

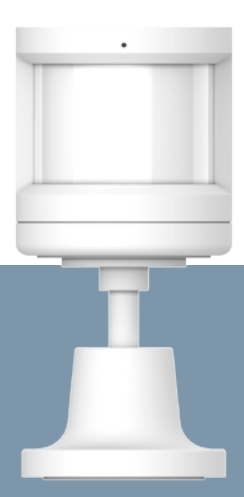